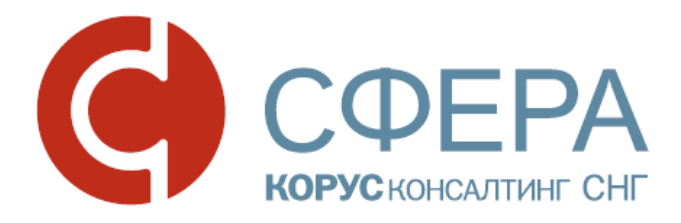

## Руководство пользователя

Функции уполномоченной бухгалтерии в сервисе СФЕРА

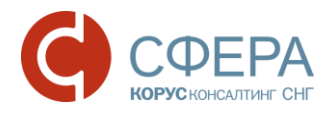

## Оглавление

| ВВЕДЕНИЕ                                             | 2  |
|------------------------------------------------------|----|
| ОБЩИЕ СВЕДЕНИЯ                                       | 3  |
| РАБОТА С ДОКУМЕНТОМ ПОСЛЕ ЕГО ОТПРАВКИ/ПОЛУЧЕНИЯ     | 4  |
| ПОИСК ДОКУМЕНТОВ                                     | 5  |
| ПРОСМОТР ИНФОРМАЦИИ ПО ДОКУМЕНТУ                     | 5  |
| СПИСОК ОРГАНИЗАЦИЙ                                   | 6  |
| ФОРМА ДОВЕРЕННОСТИ                                   | 9  |
| ЗАПОЛНЕНИЕ ДОВЕРЕННОСТИ                              | 10 |
| НАИБОЛЕЕ ЧАСТЫЕ СЦЕНАРИИ ПО ЗАПОЛНЕНИЮ ДОВЕРЕННОСТИ. | 18 |
| СПИСОК НАЛОГОВЫХ                                     | 21 |

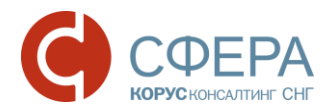

## введение

Настоящее руководство предназначено для ознакомления пользователя с реализованными в программном продукте СФЕРА Отчетность функциями для работы уполномоченных бухгалтерий: добавление новой компании, просмотр отправленных документов в государственные органы одновременно по всем своим организациям, заполнение доверенности.

Перед началом работы рекомендуется ознакомиться с данным руководством, а также с инструкцией по установке и настройке необходимого для работы ПО и вводной инструкцией по началу работы с системой.

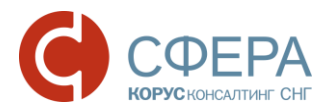

## ОБЩИЕ СВЕДЕНИЯ

В соответствии с законодательством РФ, уполномоченный представитель налогоплательщика, при представлении документов в государственные органы от имени налогоплательщика, обязан предоставлять доверенность, подтверждающую полномочия представителя по исполнению обязанностей в государственных органах.

По методическим рекомендациям ФНС, утвержденных приказом ФНС России от 31.07.2014 № ММВ-7-6/398@, в случае предоставления документов в налоговый орган в электронном виде через уполномоченного представителя необходимо:

 До начала осуществления деятельности через уполномоченного представителя представить в налоговый орган копию доверенности на бумажном носителе;

**Примечание**: Согласно п.5 ст.80 главы 13 НК РФ (в редакции, установленной Федеральным законом от 27.07.2010 N 229-ФЗ), требование о представлении копии доверенности перед началом работы через уполномоченного представителя можно выполнить, представив в налоговый орган копию доверенности в электронном виде. В частности, скан доверенности можно отправить в ФНС через систему СФЕРА Отчетность, как приложение к <u>неформализованному обращению</u>. Тем не менее, такое представление копии доверенности лучше всего согласовывать в налоговом органе, и, связавшись с отделением ФНС, куда была направлена скан-копия, удостовериться, что она будет принята в качестве копии, необходимой по методическим рекомендациям ФНС.

 Направлять информационное сообщение о представительстве в утвержденном ФНС формате вместе с каждым документом, направленным уполномоченным представителем в налоговый орган в электронном виде.

**Примечание**: При приеме отчетности налоговым органом в электронном виде, полученное информационное сообщение о представительстве с данными доверенности сверяется с экземпляром доверенности, предоставленным в ФНС ранее.

В соответствии с требованием ФНС о предоставлении информационного сообщения о представительстве, перед отправкой документов в налоговый орган в качестве уполномоченного представителя компании (главного бухгалтера, и т. д.) необходимо занести в систему СФЕРА Отчетность данные доверенности на уполномоченного представителя. Добавленные этого данные будут информационных использованы для формирования сообщений 0 представительстве, которые будут автоматически прикрепляться ко всем

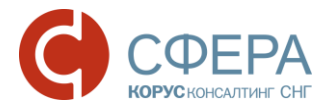

документам, отправляемым в налоговый орган от уполномоченного представителя.

Пошаговые инструкции по добавлению данных о доверенности приведены в разделе <u>ЗАПОЛНЕНИЕ ДОВЕРЕННОСТИ</u>.

Наиболее частые сценарии заполнения Формы доверенности приведены в разделе <u>НАИБОЛЕЕ ЧАСТЫЕ СЦЕНАРИИ ПО ЗАПОЛНЕНИЮ</u> <u>ДОВЕРЕННОСТИ</u>.

# РАБОТА С ДОКУМЕНТОМ ПОСЛЕ ЕГО ОТПРАВКИ/ПОЛУЧЕНИЯ

Уполномоченным представителям, отправляющим отчетность от других юридических лиц или индивидуальных предпринимателей, предоставлена возможность просмотра всех документов по всем учетным записям. Этот раздел содержит всю историю коммуникаций с государственными органами.

Для просмотра документов зайдите в меню Уполномоченная бухгалтерия -> Документы ФНС (Документы ПФР, Документы Росстат).

В открывшемся окне представлены все документы, отправленные/полученные со всех учетных записей Пользователя:

Реестр обмена документами с ФНС

| Организация:                                                                                    |                                                           |                   |                          |                          |                          |                          |
|-------------------------------------------------------------------------------------------------|-----------------------------------------------------------|-------------------|--------------------------|--------------------------|--------------------------|--------------------------|
| Налоговая инспекция:                                                                            | Bce                                                       |                   |                          |                          |                          |                          |
| Наименование отчетности:                                                                        |                                                           |                   |                          |                          |                          |                          |
| Дата создания:                                                                                  | 30.06.2016                                                | 13.07.2016        |                          |                          |                          |                          |
| Статус:                                                                                         | Bce                                                       |                   |                          |                          |                          |                          |
| Пользователь:                                                                                   | Bce                                                       | ٣                 |                          |                          |                          |                          |
| Направление:                                                                                    | Bce                                                       | •                 |                          |                          |                          |                          |
| Тип документооборота:                                                                           | Bce                                                       |                   |                          |                          |                          |                          |
|                                                                                                 | Все типы документооборота                                 |                   |                          |                          |                          |                          |
|                                                                                                 |                                                           |                   |                          | Очисти                   | гь Показа                | ть результаты            |
| Наименование                                                                                    |                                                           |                   | Создан                   | Получен                  | Принят                   | Обработан                |
| Налоговая декларация по налогу на добавленн<br>КНО: 7730 / КПП: 123456789 / период: 24 / год: 3 | ц <u>ую стоимость</u><br>2013 требуется выпалнить действи | Отклонен          | 16.05.2016<br>в 15:15:10 | 16.05.2016<br>в 15:24:15 | 16.05.2016<br>в 15:44:16 |                          |
|                                                                                                 |                                                           |                   |                          |                          |                          |                          |
| Запрос ИОН: Выписка операций по расчетам с бю<br>КНО: 7730 / КПП: 123456789 / год: 2012         | <u>ркетом</u>                                             | Успешно обработан | 16.05.2016<br>в 15:09:51 | 16.05.2016<br>в 15:19:16 | 16.05.2016<br>в 15:50:52 | 16.05.2016<br>в 15:50:52 |

**Примечание:** По умолчанию, **Реестр документов** отображает всю коммуникацию за последние две недели.

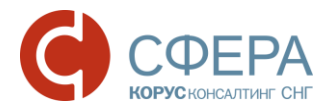

## ПОИСК ДОКУМЕНТОВ

Поиск позволяет отобрать и найти нужные документы по заданным параметрам.

Разделы Документы ФНС (Документы ПФР, Документы Росстат) позволяют уполномоченному представителю удобно работать С документами, отправленными от большого количества организаций. При этом нет необходимости менять учетные записи и просматривать каждого абонента. Достаточно с помощью поиска найти необходимый документ и нажать на его Автоматически наименование. Βы попадаете на страницу просмотра отправленного отчета в учетной записи, соответствующей организации.

Для поиска документа выполните следующие шаги:

1. Откройте нужный раздел меню Уполномоченная бухгалтерия и нажмите

кнопку 🍸 Фильтр.

2. В панели Фильтра укажите один или несколько параметров поиска.

**Организация** - выбор из выпадающего списка возможных наименований организаций; **Налоговая инспекция** – выбор из выпадающего списка возможных налоговых инспекций;

*Наименование отчетности* – ввод наименования (части наименования) отчетности;

**Дата создания** – ввод периода создания отчетности (с – по);

**Статус** - выбор из выпадающего списка статусов обработки: Все, Создан, Отправлен, Доставлен, Принят, Отклонен, Ошибка;

Пользователь – выбор из выпадающего списка возможных пользователей;

**Направление** – выбор из списка направлений отчетности: Все, Входящее, Исходящее;

**Тип документооборота** - выбор из выпадающего списка возможных значений типов документооборотов.

#### 3. Нажмите кнопку Показать результаты.

4. Для изменения или удаления параметров фильтра нажмите кнопку Очистить.

После нахождения документа в Реестре документов вы можете перейти на страницу документооборота, отображающую всю детальную информацию по нему.

#### ПРОСМОТР ИНФОРМАЦИИ ПО ДОКУМЕНТУ

Записи, отображаемые в этой таблице, соответствуют полученным и отправленным документам, по которым ведется документооборот с государственными органами. Нажав на наименование такого документа, можно перейти на страницу документооборота по этому документу, содержащую уже конкретные полученные и отправленные файлы, квитанции и т. д.

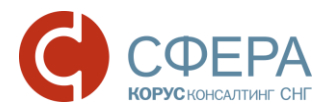

**Примечание:** Пакеты документов, отправленные в ответ на входящий запрос на представление документов, также отображаются в виде записей в таблице **Реестра документов**, несмотря на то, что по каждому из отправленных документов таких пакетов ведется свой индивидуальный документооборот.

Для каждого документооборота в таблице Реестра документов отображаются следующие свойства:

- Наименование название типа отправленной отчетности, тема отправленного обращения, наименование запроса ИОН, тема входящего письма или рассылки, «Входящий запрос от КНО <код налогового органа>» для входящего запроса, фиксированный заголовок для пакета документов, отправляемых в ответ на входящий запрос («Документы в ответ на Входящий запрос от КНО <код налогового органа> от ...»);
- Код отделения код налогового органа получателя отчетности/ отправителя входящего запроса;
- **Период** отчетный период (для отправленной бухгалтерской отчетности);
- **Год** отчетный год (для отправленной бухгалтерской отчетности), год отправки;
- Создан дата, когда документ был подписан и передан на сервер специализированного оператора связи. Все документы, кроме некоторых неиндивидуальных рассылок, передаются на сервер в зашифрованном виде;
- Получен дата получения документа адресатом;
- Принят дата, когда документ был принят или отклонен адресатом;
- Обработан –дата, когда документ был обработан;
- Статус текущий статус доставки и обработки документа.

Формы реестров обмена документами и общих данных по документообороту повторяют формы в соответствующих разделах меню: Налоговая инспекция, Пенсионный фонд и Росстат. Подробное описание в документах по ссылкам: <u>Документооборот с ПФР</u>, <u>Документооборот с ФНС</u>, <u>Документооборот с Росстат</u> и т.д. на сайте <u>https://www.esphere.ru/</u>

#### СПИСОК ОРГАНИЗАЦИЙ

Чтобы добавить новую организацию или индивидуального предпринимателя выполните следующие шаги:

1. Зайдите в меню Уполномоченная бухгалтерия -> Список организаций.

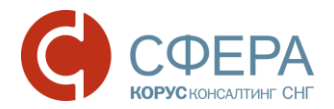

| Сп | Список организаций  Добавить абонента |                                                                     |                |                |                  |    |  |
|----|---------------------------------------|---------------------------------------------------------------------|----------------|----------------|------------------|----|--|
|    | Откл                                  | Название                                                            | ID_FNS         | ID_PFR         | ID_STAT          | УБ |  |
|    | -                                     | <u>ООО Вторая компания</u> (ID=19902)<br>ИНН: 0274038380            |                | 088-009-516515 | KORUS.0274038380 | -  |  |
|    | -                                     | <u>ООО Уполномоченная бухгалтерия</u> (ID=19901)<br>ИНН: 4514003085 | 1BK-4514003085 | 088-001-258654 | KORUS.4514003085 | ×  |  |

- 2. Для добавления абонента нажмите кнопку + Добавить абонента.
- 3. В открывшемся окне для добавления новой организации введите соответствующие поля в зависимости от типа организации: юридическое лицо или индивидуальный предприниматель.

| Тип организации:          | <ul> <li>Юридическое ли</li> <li>Индивидуальный</li> <li>Отключен</li> </ul> | цо<br>і предприниматель |           |  |
|---------------------------|------------------------------------------------------------------------------|-------------------------|-----------|--|
|                           | ID в системе:                                                                | ИНН:                    | OFPH:     |  |
| Полное наименование:      |                                                                              |                         |           |  |
| Сокращенное наименование: |                                                                              |                         |           |  |
| Адрес                     |                                                                              |                         |           |  |
| Индекс:                   |                                                                              |                         |           |  |
| Регион:                   | Выберите регион                                                              |                         | Ŧ         |  |
| Район:                    |                                                                              |                         |           |  |
| Город:                    |                                                                              |                         |           |  |
| Населённый пункт:         |                                                                              |                         |           |  |
| Улица:                    |                                                                              |                         |           |  |
|                           | Дом:                                                                         | Корпус:                 | Квартира: |  |

Для юридического лица заполните:

- ИНН 10 цифр;
- **ОГРН** 13 цифр;
- Полное наименование полное наименование организации с организационно-правовой формой;
- Сокращенное наименование сокращенное наименование организации.
- Блок Адрес:
- Регион выбор из выпадающего списка регионов;
- **Индекс** 6 цифр;

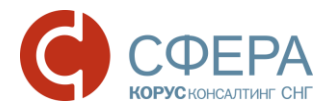

- Район;
- Город;
- Населенный пункт;
- Улица;
- Дом;
- Корпус;
- Квартира.

| Изменение информации | і об организации                                                                                                    |                                              |           |         |
|----------------------|----------------------------------------------------------------------------------------------------|----------------------------------------------|-----------|---------|
| Тип организации:     | <ul> <li>Юридическое л</li> <li>Индивидуальнь</li> <li>Отключен</li> <li>ID в системе:</li> <li>Фамилия:</li> <li>ИНН:</li> </ul> | ицо<br>ій предприниматель<br>Имя:<br>ОГРНИП: | Отчество: |         |
| Адрес<br>Индекс:     |                                                                                                    |                                              |           |         |
| Регион:              | Выберите регион                                                                                                    | v                                            |           |         |
| Район:               |                                                                                                    |                                              |           |         |
| Город:               |                                                                                                    |                                              |           |         |
| Населённый пункт:    |                                                                                                    |                                              |           |         |
| Улица:               |                                                                                                    |                                              |           |         |
|                      | Дом:                                                                                                    | Корпус:                                      | Квартира: |         |
|                      |                                                                                                    |                                              | Отменить  | Сохрани |

Для индивидуального предпринимателя заполните:

- Фамилия;
- Имя;
- Отчество;
- ИНН (12 цифр);
- **ОГРНИП** 15 цифр.

Блок Адрес:

- Индекс 6 цифр;
- Регион выбор из выпадающего списка регионов;

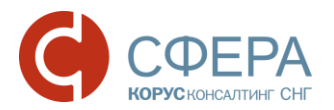

- Район;
- Город;
- Населенный пункт;
- Улица;
- Дом;
- Корпус;
- Квартира.
- 4. После заполнения общих сведений нажмите кнопку Сохранить, и новая учетная запись будет создана.
- 5. В открывшейся строке таблицы введите код налогового органа обособленного подразделения, КПП для юридического лица, название филиала (основное подразделение или обособленное подразделение) и поставьте галочку «Основное», если вводимый маршрут является головной организацией (для обособленных подразделений галочка не проставляется).

6. Нажмите на иконку 🗹 в строке для сохранения введенных данных.

Новая организация добавлена.

**Примечание:** Для дальнейшего заполнения данных организации – абонента требуется войти в учетную запись компании. Подробное описание приведено в Руководстве пользователя.

## ФОРМА ДОВЕРЕННОСТИ

При отправке документа в ФНС России уполномоченный представитель с каждым отправленным файлом предоставляет информационное сообщение о доверенности, выданное налогоплательщиком.

При приеме отчетности полученные сведения о выданной доверенности сверяются с копией, находящейся в налоговой инспекции.

В качестве уполномоченного представителя может являться:

- Сотрудник компании, не являющийся ее руководителем или директором организации (к примеру: заместитель руководителя или бухгалтер);
- Юридическое лицо или Индивидуальный предприниматель, осуществляющие сдачу отчетности за налогоплательщика (к примеру: организации, предоставляющие услуги по ведению бухгалтерского учета).

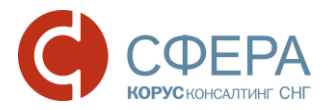

### ЗАПОЛНЕНИЕ ДОВЕРЕННОСТИ

Для заполнения сведений о выданной доверенности выполните следующие шаги:

1. Перейдите в меню Уполномоченная бухгалтерия -> Форма доверенности. Если информация по доверенности не заполнена, появится сообщение:

| Создание                   | доверенности     | 1.                |                              | ×              |
|----------------------------|------------------|-------------------|------------------------------|----------------|
| Файл довер                 | ренности не най, | ден. Вы мож       | ете создать доверенность     | прямо сейчас.  |
|                            |                  |                   |                              | Закрыть        |
| Доверенность               | Налогоплательщик | Доверитель        | Уполномоченный представитель | Удостоверитель |
| №<br>Срок действия         |                  | БН                |                              |                |
| Сохранить<br>Импортировать | перетащите фай   | лы для загрузки с | сюда                         |                |
| Экспортировать             |                  |                   |                              |                |

- Если у Вас уже есть XML-файл необходимой доверенности (сформированный в утвержденном ФНС формате), импортируйте его в систему, чтобы не вводить данные вручную:
  - а. Нажмите кнопку **Импортировать**, расположенную в нижней части страницы (под полями вкладок доверенности).
  - b. В открывшемся окне выберите XML-файл доверенности и нажмите Открыть. После этого данные из указанного файла будут использованы для автоматического заполнения формы доверенности.

**Примечание**: Формат доверенности, передаваемый в ФНС вместе с налоговой отчетностью, регламентируется приказом ФНС РФ от 09.11.2010 N MMB-7-6/534@.

- с. Перейдите к сохранению введенных данных (шаг 9 ниже).
- 3. На вкладке **Доверенность** заполните номер доверенности и сроки ее действия.

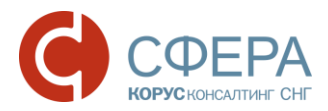

**Примечание**: В случае если доверенность без номера, то поле не заполняется и при сохранении появляется значение «БН» («Без номера»). Если не указывается дата окончания доверенности, то срок действия, согласно законодательству, составляет 1 год.

- 4. На вкладке Налогоплательщик введите данные о налогоплательщике (Наименование, ИНН, Адрес, данные руководителя/удостоверение личности, и т.д.), интересы которого представляет уполномоченный представитель в налоговых органах:
  - а. Если данные налогоплательщика совпадают с данными в учетной записи пользователя, нажмите кнопку **Заполнить данными учетной записи**, чтобы автоматически заполнить форму данными.

| Доверенность Налогоплательщи                                                                                                    | ик Доверитель          | Уполномоченный пре   | дставитель | /достоверитель |
|----------------------------------------------------------------------------------------------------|------------------------|----------------------|------------|----------------|
| Заполнить данными из учетной заполнить данными из учетной заполнить данными | иси  • Юридическое л   | ицо 🕜 ИП / Физическо | е лицо     |                |
| Организация                                                                                                    |                        |                      |            |                |
| Наименование:                                                                                                    |                        |                      |            |                |
| NHH:                                                                                                    |                        |                      |            |                |
| КПП:                                                                                                    |                        |                      |            |                |
| ОГРН:                                                                                                    |                        |                      |            |                |
|                                                                                                    |                        |                      |            |                |
| Адрес                                                                                                    |                        |                      |            |                |
|                                                                                                    | Индекс:                | Регион:              | •          | ,              |
| Район:                                                                                                    |                        |                      |            |                |
| Город:                                                                                                    |                        |                      |            |                |
| Населенный пункт:                                                                                                    |                        |                      |            |                |
|                                                                                                    | Улица:                 | Дом: Кор             | пус: Квар  | отира:         |
|                                                                                                    |                        |                      |            |                |
| Руководитель                                                                                                    |                        |                      |            |                |
| NHH:                                                                                                    |                        |                      |            |                |
| Фамилия:                                                                                                    |                        |                      |            |                |
| Имя:                                                                                                    |                        |                      |            |                |
| Отчество:                                                                                                    |                        |                      |            |                |
|                                                                                                    |                        |                      |            |                |
| Сохранить                                                                                                    |                        |                      |            |                |
| Импортировать перетащит                                                                                                    | е файлы для загрузки ( | сюда                 |            |                |
| Экспортировать                                                                                                    |                        |                      |            |                |

#### www.esphere.ru

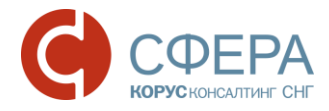

| Доверенность Налогоплательщик       | Доверитель Уполномоченный представитель Удостоверитель |
|-------------------------------------|--------------------------------------------------------|
| Заполнить данными из учетной записи | О Юридическое лицо      ИП / Физическое лицо           |
| Персональные данные                 |                                                        |
| Фамилия:                            |                                                        |
| Имя:                                |                                                        |
| Отчество:                           |                                                        |
| NHH:                                | O                                                      |
| ОГРНИП:                             |                                                        |
| Гражданство:                        | *                                                      |
| Дата рождения:                      | (iii)                                                  |
|                                     |                                                        |
| Адрес                               |                                                        |
|                                     | Индекс: Регион: •                                      |
| Район:                              |                                                        |
| Город:                              |                                                        |
| Населенный пункт:                   |                                                        |
|                                     | Улица: Дом: Корпус: Квартира:                          |
| Удостоверение личности              |                                                        |
| Код вида документа:                 | •                                                      |
| Орган, выдавший документ:           |                                                        |
| Подразделение:                      |                                                        |
| Серия и номер документа             |                                                        |
| Дата выдачи                         | 節                                                      |
|                                     |                                                        |
| Сохранить                           |                                                        |
| Импортировать перетащите фа         | йлы для загрузки сюда                                  |
| Экспортировать                      |                                                        |

**Примечание**: Для изменения данных в учетной записи пользователя обратитесь в техническую поддержку.

b. Заполните недостающие реквизиты и/или измените автоматические заполненные значения.

**Примечание**: Введенные данные о налогоплательщике должны совпадать с данными в налоговой декларации или другом электронном документе отправляемым в ФНС его представителем за него.

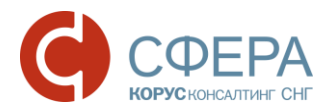

5. На вкладке **Доверитель** введите данные юридического или физического лица, наделяющего полномочиями представляемое лицо:

| Доверенность Налогоплательщик Доверитель Уполномоченный представитель Удостоверител | ь |
|-------------------------------------------------------------------------------------|---|
| О Представляемое лицо 💿 Уполномоченный представитель 🕓 Законный представитель       |   |
| ○ Юридическое лицо ● ИП / Физическое лицо                                           |   |

- а. Выберите Тип доверителя тип лица, непосредственно выдающего доверенность уполномоченному представителю (подписывающего доверенность). Существует три типа доверителя:
  - Представляемое лицо доверенность подписывает руководитель организации-налогоплательщика (само представляемое лицо наделяет полномочиями представителя);
  - Уполномоченный представитель доверенность, выдаваемую уполномоченному представителю, подписывает другой уполномоченный представитель, имеющий право передоверять полномочия в соответствии с выданной ему доверенностью от представляемого лица (т.е. один уполномоченный представитель передоверяет другому свои полномочия);
  - Законный представитель доверенность, выдаваемую уполномоченному представителю, за налогоплательщика подписывает лицо, представляющее налогоплательщика на основании его учредительных документов или законодательства РФ.
- b. Заполните данные о доверителе, в соответствии с его выбранным типом. Для Уполномоченного и Законного представителя необходимо дополнительно выбрать тип представителя: Юридическое лицо или ИП/Физическое лицо.

**Примечание**: Если доверителем является само представляемое лицо, то реквизиты доверителя не заполняются, так как все необходимые данные уже были введены ранее во вкладке **Налогоплательщик**.

6. На вкладке **Уполномоченный представитель** введите информацию о юридическом лице и/или физическом лице/индивидуальном предпринимателе, представляющем от имени представляемого лица его законные интересы в налоговых органах, и его полномочиях:

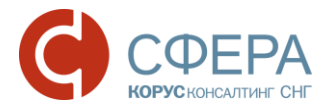

**Примечание:** Если уполномоченным представителем является сотрудник ЮЛ налогоплательщика, то во вкладке **Уполномоченный представитель** после выбора опции **Юридическое лицо** необходимо занести информацию и о ЮЛ налогоплательщика (группа полей **Организация**), и о сотруднике (группы полей **Персональные данные** и **Удостоверение личности**).

| оверенность Налогоплателы    | щик Доверитель Уполномоченный представитель Удостоверитель |
|------------------------------|------------------------------------------------------------|
| Заполнить данными из учетной | записи 💿 Юридическое лицо 🕜 ИП / Физическое лицо           |
| Организация                  |                                                            |
| Наименование:                |                                                            |
| NHH:                         |                                                            |
| KMN:                         |                                                            |
| OFPH:                        |                                                            |
|                              |                                                            |
| Адрес                        |                                                            |
|                              | Munave: Paruou v                                           |
| Район-                       |                                                            |
| Город:                       |                                                            |
|                              |                                                            |
|                              | Упица: Дом. Корлис: Керптира:                              |
|                              | Man Kopitye. Kopitye.                                      |
| Персональные данные          |                                                            |
| <b>^</b>                     |                                                            |
| Фамилия.                     |                                                            |
| имя.                         |                                                            |
|                              |                                                            |
| Грауиазиство:                |                                                            |
| Пата роклония:               |                                                            |
| дата ролдения.               | CEU CEU                                                    |
| Адрес                        |                                                            |
|                              | Индекс: Регион: •                                          |
| Район:                       |                                                            |
| Город:                       |                                                            |
| Населенный пункт:            |                                                            |
|                              | Улица: Дом: Корпус: Квартира:                              |
|                              |                                                            |
| Удостоверение личности       |                                                            |
| Код вида документа:          | •                                                          |
| Орган, выдавший документ:    |                                                            |
| Подразделение:               |                                                            |
| Серия и номер документа      |                                                            |
| _                            |                                                            |

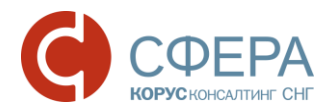

Полномочия представителя

подписывать налоговую декларацию, др. отчетность

| представлять налоговую декларацию, др. отчетность                                                                                        |
|----------------------------------------------------------------------------------------------------|
| получать документы в инспекции ФНС России                                                                                                |
| вносить изменения в документы налоговой отчетности                                                                                       |
| подписывать документы по постановке и снятию с учета                                                                                     |
| представлять документы по постановке и снятию с учета                                                                                    |
| получать в инспекции ФНС России документы по постановке и снятию с учета, кроме свидетельства                                            |
| подписывать документы по учету банковских счетов                                                                                         |
| представлять документы по учету банковских счетов                                                                                        |
| представлять документы по применению специальных налоговых режимов и консолидации учета по обособленным<br>подразделениям                |
| получать в инспекции ФНС России документы по применению специальных налоговых режимов и консолидации<br>учета по обособленным подразделе |
| подписывать документы по консолидации учета по обособленным подразделениям                                                               |
| представлять заявления и запросы на проведение сверки расчетов с бюджетом, получению справок о состоянии<br>расчетов с бюджетом          |
| получать в инспекции ФНС России акты сверок и справки о состоянии расчетов с бюджетом                                                    |
| подписывать акт сверки расчетов с бюджетом                                                                                               |
| подписывать акт и решение налоговой проверки                                                                                             |
| подписывать заявление на зачет/возврат налога                                                                                            |
| подписывать заявления о ввозе товаров и уплате косвенных налогов                                                                         |
| получать заявления о ввозе товаров и уплате косвенных налогов                                                                            |
| подписывать документы по применению специальных налоговых режимов, игорному бизнесу и консолидации учета<br>по обособленным подразделен  |
| подписывать документы (информацию)                                                                                                    |
| представлять документы (информацию)                                                                                                    |
| Сохранить                                                                                                    |
| Импортировать перетащите файлы для загрузки сюда                                                                                         |
| Экспортировать                                                                                                    |

7. Для заполнения этой информации сделайте следующее:

а. Нажмите кнопку Заполнить данными из учетной записи, чтобы автоматически заполнить форму данными из учетной записи представителя. При необходимости, заполните недостающие реквизиты или измените заполненные значения.

**Примечание**: Данные, указанные в доверенности для уполномоченного представителя, должны совпадать с данными его сертификата, которым будут подписываться отправляемые документы.

b. В блоке **Полномочия представителя** отметьте конкретные полномочия представителя по доверенности.

 При необходимости, на вкладке Удостоверитель укажите информацию о лице, удостоверившем документы по полномочиям уполномоченного представителя, (нотариусе) после включения опции Добавить данные об удостоверителе. Заполнение данных об удостоверителе необходимо только в том случае, если доверенность была нотариально удостоверена.

#### www.esphere.ru

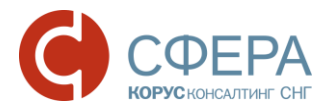

| Доверенность    | Налогоплательщик   | Доверитель                | Уполномоче | нный представитель | Удостоверитель |
|-----------------|--------------------|---------------------------|------------|--------------------|----------------|
| 🔳 Добавить дан  | ные об удостоверит | еле                       |            |                    |                |
| Сведения об орг | анизации           |                           |            |                    |                |
| Наименование:   |                    |                           |            |                    |                |
| NHH:            |                    |                           |            |                    |                |
| KIII:           |                    |                           |            |                    |                |
| OFPH:           |                    |                           |            |                    |                |
|                 |                    |                           |            |                    |                |
| Реквизиты физич | ческого лица       |                           |            |                    |                |
| Фамилия:        |                    |                           |            |                    |                |
| Имя:            |                    |                           |            |                    |                |
| Отчество:       |                    |                           |            |                    |                |
| ИНН руководите. | пя                 |                           |            |                    |                |
| A               |                    |                           |            |                    |                |
| Адрес           |                    |                           |            |                    |                |
|                 | V                  | 1ндекс:                   | Регион:    |                    | *              |
| Район:          |                    |                           |            |                    |                |
| Город:          |                    |                           |            |                    |                |
| Населенный пун  | KT:                |                           |            |                    |                |
|                 | لا                 | /лица:                    | Дом:       | Корпус:            | Квартира:      |
|                 |                    |                           |            |                    |                |
| Сохранить       |                    |                           |            |                    |                |
| Импортировать   | перетащите ф       | <i>bайлы для загрузки</i> | сюда       |                    |                |
| Экспортировать  |                    |                           |            |                    |                |

**Примечание**: В соответствии с разъясняющим письмом ФНС России от 16.10.2013 N ЕД-4-3/18527 @ уполномоченные представители налогоплательщиков физических лиц и индивидуальных предпринимателей (ИП) должны иметь нотариально удостоверенную доверенность (или доверенность, приравненную к ней по гражданскому кодексу РФ) для подтверждения полномочий.

- 9. Сохраните введенную доверенность, нажав кнопку Сохранить.
- 10. При сохранении доверенности будет осуществлена проверка на корректность заполнения и присутствия всех обязательных реквизитов. В случае возникновения ошибок будет выдано соответствующее сообщение «Ошибка».

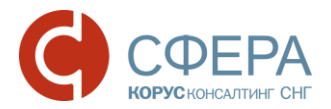

У отображаемой доверенности существуют ошибки валида. Х

<u>Доверенность</u> <u>Срок действия</u> Это поле необходимо заполнить.

<u>Налогоплательщик</u> <u>Фамилия:</u> Это поле необходимо заполнить. Имя:

Это поле необходимо заполнить.

Это поле необходимо заполнить.

<u>Код вида документа:</u> Это поле необходимо заполнить.

<u>Орган, выдавший документ:</u> Это поле необходимо заполнить.

Серия и номер документа Это поле необходимо заполнить.

После добавления в систему данных доверенности, информация о ней будет привязана к уполномоченному представителю, для которого она была заведена, и, в случае выбора его в качестве отправителя, будет автоматически прикрепляться ко всем документам, отправляемым в налоговый орган.

Примечание: Для пошаговых инструкций об отправке документов в налоговый орган см. документ по ссылке <u>Документооборот с ФНС</u> в разделе «Инструкции по отдельным бизнес-процессам» на <u>сайте СФЕРА</u>.

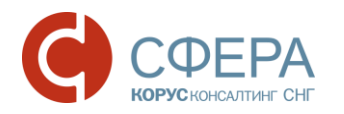

# НАИБОЛЕЕ ЧАСТЫЕ СЦЕНАРИИ ПО ЗАПОЛНЕНИЮ ДОВЕРЕННОСТИ

Некоторые наиболее частые сценарии по заполнению информации о доверенности на уполномоченного представителя (УП) представлены в таблице ниже.

| Nº | Сценарий                                                                                                    | Заполнение полей Формы доверенности                                                                                                    |  |  |
|----|----------------------------------------------------------------------------------------------------|----------------------------------------------------------------------------------------------------|--|--|
| 1  | Налогоплательщик: ЮЛ,<br>УП, подающий документы:<br>сотрудник<br>налогоплательщика<br>Доверенность подписана:<br>руководителем<br>налогоплательщика                                      | <ul> <li>на вкладке Доверенность заполняются номер<br/>доверенности и сроки ее действия;</li> <li>на вкладке Налогоплательщик выбирается тип<br/>Юридическое лицо, заполняются сведения о<br/>ЮЛ и его руководителе;</li> </ul>                      |  |  |
|    |                                                                                                    | записи пользователя в системе СФЕРА Отчетность –<br>данные заполняются автоматически по нажатию<br>кнопки Заполнить данными из учетной записи.                                                                                                    |  |  |
|    |                                                                                                    | <ul> <li>на вкладке Доверитель как Тип доверителя<br/>выбирается Представляемое лицо;</li> </ul>                                                                                                    |  |  |
|    |                                                                                                    | <ul> <li>на вкладке Уполномоченный представитель<br/>после нажатия кнопки Заполнить данными из<br/>учетной записи автоматически выбирается<br/>«Юридическое лицо» и вводится информация из<br/>учетной записи УП, и о ЮЛ, и о сотруднике.</li> </ul> |  |  |
| 2  | <ul> <li>Налогоплательщик: ЮЛ</li> <li>УП, подающий документы: не сотрудник налогоплательщика</li> <li>Доверенность подписана: руководителем налогоплательщика</li> </ul>                | <ul> <li>на вкладке Доверенность заполняются номер<br/>доверенности и сроки ее действия;</li> <li>на вкладке Налогоплательщик выбирается тип<br/>Юридическое лицо, заполняются сведения о<br/>ЮЛ и его руководителе;</li> </ul>                      |  |  |
|    |                                                                                                    | <b>Примечание</b> : Если сведения о ЮЛ указаны в учетной<br>записи пользователя в системе СФЕРА Отчетность –<br>данные заполняются автоматически по нажатию<br>кнопки Заполнить данными из учетной записи.                                           |  |  |
|    |                                                                                                    | <ul> <li>на вкладке Доверитель, как Тип доверителя<br/>выбирается Представляемое лицо.</li> </ul>                                                                                                    |  |  |
|    |                                                                                                    | <ul> <li>на вкладке Уполномоченный представитель,<br/>после нажатия кнопки Заполнить данными из<br/>учетной записи автоматически заполняются<br/>сведения об УП и его тип.</li> </ul>                                                                |  |  |
| 3  | <ul> <li>Налогоплательщик: ЮЛ</li> <li>УП, подающий документы: не сотрудник налогоплательщика</li> <li>Доверенность подписана: другим уполномоченным лицом, по доверенности с</li> </ul> | <ul> <li>на вкладке Доверенность заполняются номер<br/>доверенности и сроки ее действия;</li> <li>на вкладке Налогоплательщик выбирается тип<br/>Юридическое лицо, заполняются сведения о<br/>ЮЛ и его руководителе.</li> </ul>                      |  |  |

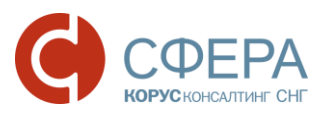

| N⁰ | Сценарий                                                                                                    | Заполнение полей Формы доверенности                                                                                                    |  |  |
|----|----------------------------------------------------------------------------------------------------|----------------------------------------------------------------------------------------------------|--|--|
|    | правом передоверия от<br>руководителя<br>налогоплательщика                                                                                                    | <b>Примечание</b> : Если сведения о ЮЛ указаны в учетной<br>записи пользователя в системе СФЕРА Отчетность –<br>данные заполняются автоматически по нажатию<br>кнопки <b>Заполнить данными из учетной записи</b> .                                                                                                    |  |  |
|    |                                                                                                    | <ul> <li>на вкладке Доверитель как Тип доверителя выбирается Уполномоченное лицо, после этого на этой вкладке необходимо заполнить данные о ЮЛ налогоплательщика.</li> <li>на вкладке Уполномоченный представитель после нажатия кнопки Заполнить данными из учетной записи автоматически заполняются сведения об УП и его тип.</li> </ul> |  |  |
| 4  | <ul> <li>Налогоплательщик: ЮЛ</li> <li>УП, подающий документы: не сотрудник налогоплательщика</li> <li>Доверенность подписана: лицом, представляющим налогоплательщика в соответствии с учредительными документами или Законодательством РФ.</li> </ul>                                | <ul> <li>на вкладке Доверенность заполняются номер<br/>доверенности и сроки ее действия;</li> <li>на вкладке Налогоплательщик выбирается тип<br/>Юридическое лицо, заполняются сведения о<br/>ЮЛ и его руководителе;</li> </ul>                                                                                                    |  |  |
|    |                                                                                                    | Примечание: Если сведения о ЮЛ указаны в учетной<br>записи пользователя в системе СФЕРА Отчетность –<br>данные заполняются автоматически по нажатию<br>кнопки Заполнить данными из учетной записи.                                                                                                    |  |  |
|    |                                                                                                    | <ul> <li>на вкладке Доверитель как Тип доверителя<br/>выбирается «Законный представитель», после<br/>этого на этой вкладке необходимо заполнить<br/>данные лице, представляющим<br/>налогоплательщика в соответствии с<br/>учредительными документами или<br/>Законодательством РФ;</li> </ul>                                             |  |  |
|    |                                                                                                    | <ul> <li>на вкладке Уполномоченный представитель<br/>после нажатия кнопки Заполнить данными из<br/>учетной записи автоматически заполняются<br/>сведения об УП и его тип.</li> </ul>                                                                                                    |  |  |
| 5  | <ul> <li>Налогоплательщик: ЮЛ</li> <li>УП, подающий документы: не сотрудник налогоплательщика</li> <li>Доверенность подписана: лицом, представляющим налогоплательщика в соответствии с учредительными документами или Законодательством РФ (например: внешний управляющий)</li> </ul> | <ul> <li>на вкладке Доверенность заполняются номер<br/>доверенности и сроки ее действия;</li> <li>на вкладке Налогоплательщик выбирается тип<br/>Юридическое лицо, заполняются сведения о<br/>ЮЛ и его руководителе;</li> </ul>                                                                                                    |  |  |
|    |                                                                                                    | <b>Примечание</b> : Если сведения о ЮЛ указаны в учетной<br>записи пользователя в системе СФЕРА Отчетность –<br>данные заполняются автоматически по нажатию<br>кнопки <b>Заполнить данными из учетной записи</b> .                                                                                                    |  |  |
|    | J pass mouth                                                                                                    | <ul> <li>на вкладке Доверитель как Тип доверителя<br/>выбирается «Законный представитель», после</li> </ul>                                                                                                    |  |  |

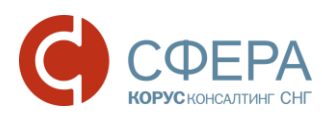

| Nº | Сценарий                                                                                                    | Заполнение полей Формы доверенности                                                                                                    |  |  |
|----|----------------------------------------------------------------------------------------------------|----------------------------------------------------------------------------------------------------|--|--|
|    |                                                                                                    | <ul> <li>этого на этой вкладке необходимо заполнить данные о лице, представляющим налогоплательщика в соответствии с учредительными документами или Законодательством РФ;</li> <li>на вкладке Уполномоченный представитель после нажатия кнопки Заполнить данными из учетной записи автоматически заполняются</li> </ul>                                                                                |  |  |
| 6  | <ul> <li>Налогоплательщик: ИП/ФЛ</li> <li>УП, подающий документы:<br/>другое ЮЛ/ИП/ФЛ</li> <li>Доверенность на УП<br/>подписана ИП и заверена<br/>нотариально.</li> </ul>                                                                                                   | <ul> <li>на вкладке Доверенность заполняются номер доверенности и сроки ее действия;</li> <li>на вкладке Налогоплательщик выбирается тип Физическое лицо, заполняются сведения об ИП или ФЛ. В случае ИП – обязательно указывается ИНН;</li> </ul>                                                                                                    |  |  |
|    | Примечание: В соответствии с<br>письмом ФНС России от 16.10.2013<br>N ЕД-4-3/18527@ УП<br>налогоплательщиков ФЛ и ИП для<br>подтверждения полномочий.<br>должны иметь нотариально<br>удостоверенную доверенность<br>(или приравненную к ней по<br>гражданскому кодексу РФ). | <b>Примечание</b> : Если сведения об ИП/ФЛ указаны в<br>учетной записи пользователя в системе СФЕРА<br>Отчетность – данные заполняются автоматически<br>по нажатию кнопки Заполнить данными из учетной<br>записи.                                                                                                    |  |  |
|    |                                                                                                    | <ul> <li>на вкладке Доверитель как Тип доверителя<br/>выбирается «Представляемое лицо»;</li> <li>на вкладке Уполномоченный представитель<br/>после нажатия кнопки Заполнить данными из<br/>учетной записи автоматически заполняются<br/>сведения об УП и его тип;</li> <li>на вкладке Удостоверитель необходимо<br/>выбрать опцию Добавить данные об<br/>удостоверителе и заполнить данные о</li> </ul> |  |  |

**Примечание**: Заполнение информационного сообщения о доверенности в системе СФЕРА Отчетность реализовано в соответствии с документом «Методические рекомендации по формированию информационного сообщения о доверенности, выданной представителю о наделении его полномочиями по исполнению обязанностей в налоговых органах при информационном взаимодействии налогоплательщиков с налоговыми органами в электронном виде по телекоммуникационным каналам связи» (письмо ФНС N 6-8-04/0002@ от 24 января 2011 г. в редакции N 6-8-04/0009@от 01.02.2011). Данный документ содержит примеры заполнения полей информационного сообщения о доверенности в Приложениях 2-10.

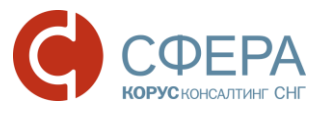

## СПИСОК НАЛОГОВЫХ

Для просмотра списка налоговых инспекций нажмите на пункт Список налоговых раздела Уполномоченная бухгалтерия основного меню.

| Список налоговых |   |  |   |   |                                                          |                   |             |  |
|------------------|---|--|---|---|----------------------------------------------------------|-------------------|-------------|--|
| КНИ              |   |  |   |   | Наименование КНИ                                         |                   | Кол-во      |  |
| 7801             |   |  |   |   | Межрайонная инспекция ФНС России №16 по Санкт-Петербургу |                   | 1           |  |
| 14               | ۲ |  | 1 | Þ |                                                          | Показано: 1 - 1 и | з 1 записей |  |

Форма Список налоговых выведена в основное меню для удобства пользователя. Список содержит КНИ и наименования налоговых инспекций с указанием количества обособленных подразделений.